## ScoutsBSA Summer Camp GUIDE TO PARENT PORTAL

Parent Portal is an optional feature that allows you (the registration contact) to provide your parents with access to just their Scout's part of the registration, to make payments, sign up for badges and activities, and complete data entry. Registering your unit for summer camp requires quite a bit of data to be entered about each participant. Depending on your troop size, this task may take the registration contact a significant amount of time to complete. If you don't use the Parent Portal then you have two options: enter all this information yourself, or allow your parents full access to the registration by giving each one your registration number and email address. The latter opens up the ability for parents to make accidental changes to the registration and introduces privacy concerns because each parent can see the information for all the other Scouts. By using Parent Portal, you are shifting this data entry to the parents while als only allowing a parent to see their own Scout's information.

# CAMP BLACKHAWK & CAMP WOLVERINE ACCESS REGISTRATION HERE:

https://scoutingevent.com/456-OSR2024

https://pathwaytoadventure.org/outdooradventure/#ScoutsBSACamping

In the "Lookup" drop down menu in the top right corner, select "Lookup Registration"

Enter your email address and registration number and click "View Registration"

If you have forgotten your registration number, it was sent to you via email. You can also click "Forgot Registration Number" and enter your email address on the next screen and it will be resent.

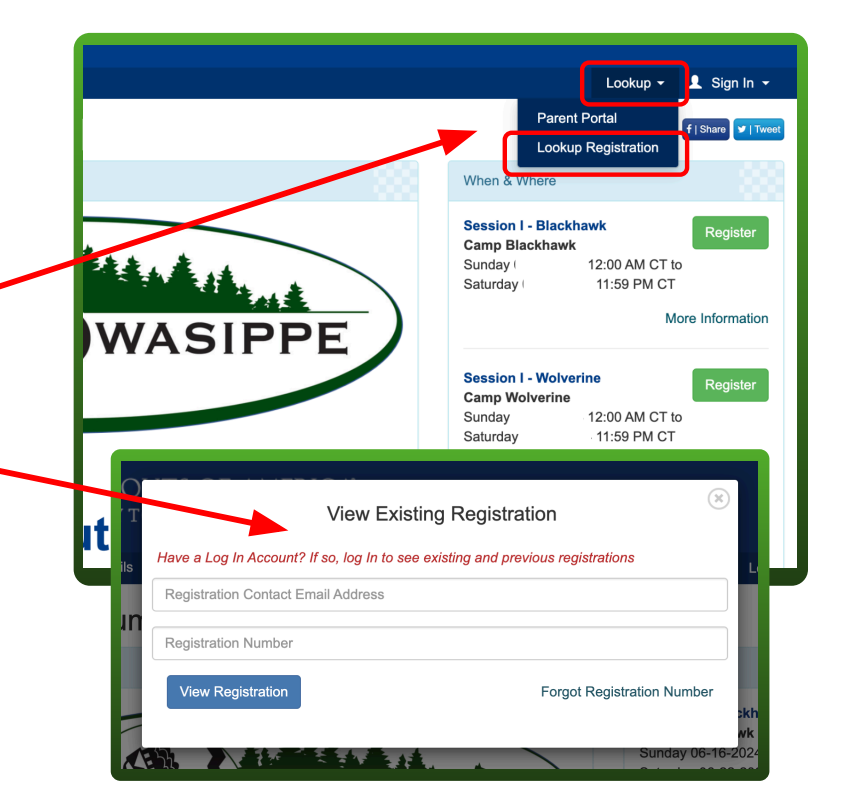

Calent the "Additional Astiona"

| Session I - Wolverine -  Q Owasippe Summer Camp                         | dropdown menu<br>Select "Parent Portal" |   |  |  |
|-------------------------------------------------------------------------|-----------------------------------------|---|--|--|
| Registration Contact                                                    |                                         |   |  |  |
| DeVries, Dalton<br>Booked Feb 19, 2024 10:00 PM                         | Additional Actions                      | • |  |  |
| Update Information Autofill Additional Actions                          |                                         |   |  |  |
| 4 Wolverine Youth                                                       | Change Participant Type                 |   |  |  |
| DeVries Rex Regular Price: \$400.00 Klima Jonah Regular Price: \$400.00 | 🖍 Edit Billing Info                     |   |  |  |
|                                                                         | ⊮r Parent Portal                        |   |  |  |
|                                                                         | Payment Schedule                        |   |  |  |

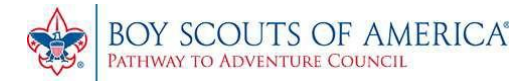

#### Start by clicking the Use Parent Portal checkbox

|                 | _                                    |                               |                      |
|-----------------|--------------------------------------|-------------------------------|----------------------|
| Use Parent F    | Portal.                              |                               |                      |
| Want an email s | powing payment and data-entry status | 2 Use the checkboxes below    | to nick your day(s)  |
| want an onian o | lowing payment and data-entry status | : Obc the checkboxes below    | to plok your day(3). |
|                 |                                      |                               |                      |
| 🗆 Sun 🗌 Mon     | 🗆 Tue 🗌 Wed 🗌 Thu 🗌 Fri 🗌 Sa         | at                            |                      |
| 🗌 Sun 🗌 Mon     | □ Tue □ Wed □ Thu □ Fri □ S          | at                            |                      |
| 🗆 Sun 🗌 Mon     | Tue Wed Thu Fri S                    | at                            |                      |
| Sun Mon         | Due Wed Thu Fri Si                   | at Name                       | Password             |
| Sun Mon         | Due Wed Thu Fri S                    | At<br>Name<br>Wolverine Adult | Password             |
| Sun Mon         | Password                             | At Name Wolverine Adult       | Password             |

## Print parent login credentials using one of the following two buttons

|                                                                                                    |                                                                                                    |                                                                                                    |                                                                                                    |                                                                          |                                                                                                    |                                                                                                    |                                                                                                    | Osesippe Summ<br>Rex D<br>Datton DeVities has<br>unit, and this card or                                                                                                    | er Camp 2024: Seesion I - Wol<br>Vries (Wolverine Youth)<br>created an event registration of                                                                                                    | Networks CO                                                                                                    | UTS OF AMERICA<br>Network Connect                                                                                                    |
|----------------------------------------------------------------------------------------------------|----------------------------------------------------------------------------------------------------|----------------------------------------------------------------------------------------------------|----------------------------------------------------------------------------------------------------|--------------------------------------------------------------------------|----------------------------------------------------------------------------------------------------|----------------------------------------------------------------------------------------------------|----------------------------------------------------------------------------------------------------|----------------------------------------------------------------------------------------------------|----------------------------------------------------------------------------------------------------|----------------------------------------------------------------------------------------------------|----------------------------------------------------------------------------------------------------|
| Jse Parent F                                                                                                    | Portal. Use the formal sectors of the sector of the sector of the sec | llowing repo                                                                                                    | orts to distribute                                                                                                    | parent                                                                   | login crede                                                                                                    | entials.                                                                                                    |                                                                                                    | https://scoutingevi                                                                                                    | for one attendee.                                                                                                    | esa keya Datton DeVries<br>unit, and this care                                                                                                    | Joe Vitti (Wolverine Youth)<br>has created an event recistration                                                                                                    |
|                                                                                                    |                                                                                                    |                                                                                                    |                                                                                                    |                                                                          | -                                                                                                    |                                                                                                    |                                                                                                    |                                                                                                    | ni. com/456/PP/14/                                                                                                    | 5 Monthly                                                                                                    | for one attendee.                                                                                                    |
| Parent Port                                                                                                    | tal Credentials                                                                                                    |                                                                                                    |                                                                                                    |                                                                          |                                                                                                    |                                                                                                    |                                                                                                    | Attendee ID: 1/<br>Password: 22                                                                                                    | n R<br>Elsta                                                                                                    | Attendee ID: 14                                                                                                    | יאסאראל באיידער איז איז איז איז איז איז איז איז איז איז                                                                                                    |
|                                                                                                    |                                                                                                    |                                                                                                    |                                                                                                    |                                                                          |                                                                                                    |                                                                                                    |                                                                                                    | Destination of the second second seco                                                                                                    | AMERICA                                                                                                    |                                                                                                    | Elimeter a                                                                                                    |
| Parent Port                                                                                                    | tal Credentials (E                                                                                                    | XCEL)                                                                                                    |                                                                                                    |                                                                          |                                                                                                    |                                                                                                    |                                                                                                    | Datton DeVries has creat<br>unit, and this card contain                                                                                                    | TP 2024; Seesion I - Wolverine<br>(Wolverine Youth)<br>ed an event registration for your<br>internet internet internet internet.                                                                                                    | te Owasipe Summer                                                                                                    | OF AMERICA<br>Concil                                                                                                    |
|                                                                                                    |                                                                                                    |                                                                                                    |                                                                                                    |                                                                          |                                                                                                    |                                                                                                    |                                                                                                    | for on<br>https://scoutingevent.or                                                                                                    | e attendee.<br>m/466/PP/1/                                                                                                    | oya Datton DeVries has o<br>unit, and this card cont                                                                                                    | Clima (Wolverine Youth)<br>Reated an event registration for your<br>fains your Parent Pottal                                                                                                    |
| Prevent pare                                                                                                    | ents from making                                                                                                    | payments or                                                                                                    | r seelag event fe                                                                                                    | es                                                                       |                                                                                                    |                                                                                                    |                                                                                                    |                                                                                                    | िश्र क                                                                                                    | https://socutingeven                                                                                                    | n one attendee.                                                                                                    |
| lovent pare                                                                                                    | into inorin indiana g                                                                                                    |                                                                                                    |                                                                                                    | 00.                                                                      |                                                                                                    |                                                                                                    |                                                                                                    | Attendee ID: 1 08<br>Password: h                                                                                                    |                                                                                                    |                                                                                                    | <u>e</u> stale                                                                                                    |
|                                                                                                    |                                                                                                    |                                                                                                    |                                                                                                    |                                                                          |                                                                                                    |                                                                                                    |                                                                                                    | BOY SCOUTS OF AN                                                                                                    | L 164 376                                                                                                    | Password: d                                                                                                    | n i te                                                                                                    |
|                                                                                                    |                                                                                                    |                                                                                                    |                                                                                                    |                                                                          |                                                                                                    |                                                                                                    |                                                                                                    |                                                                                                    |                                                                                                    |                                                                                                    |                                                                                                    |
| t an email st                                                                                                    | howing navment                                                                                                    | na_eteb ha                                                                                                    | try status? I so t                                                                                                    | ho cho                                                                   | ckhoves he                                                                                                    | alow to                                                                                                    | nic                                                                                                    | Owasippe Summer Came of                                                                                                    | CARLA"                                                                                                    | BOY SCOUTE OF                                                                                                    | APPEnd and a second second sec                                                                                                    |
| nt an email sl                                                                                                    | howing payment                                                                                                    | and data-en                                                                                                    | try status? Use t                                                                                                    | he che                                                                   | ckboxes be                                                                                                    | elow to                                                                                                    | pic                                                                                                    | Owasippe Summer Camp 20<br>Son One (Wotwerine New<br>Dation DeVites has created an                                                                                                    | 24; Session / - Wolverine<br>Scout (Since 1/1/24))                                                                                                    | BOY SCOUTS OF A                                                                                                    | AMERICA                                                                                                    |
| nt an email sl<br>Sun        Mon                                                                                                    | howing payment a                                                                                                    | and data-en                                                                                                    | try status? Use t<br>Fri          Sat                                                                                                    | he che                                                                   | ckboxes be                                                                                                    | elow to                                                                                                    | pic                                                                                                    | Ownsipe Summer Coard<br>Ownsipe Summer Camp 20<br>Son One (Wolverine Nee<br>Dation DeVice has created an<br>unit, and this card contains you<br>for one atte                                                                                                    | 24; Session I - Wolverine<br>Scaut (Since 1/1/24))<br>event registration for your<br>Parant Partal access keys<br>ndeo.                                                                                                    | BOY SCOUTS OF Advance Conce<br>Patheny to Advance Conce<br>Oversigne Summer Cana<br>Sen Two (Wolverine I<br>Dation Debites has could be                                                                                                    | AMERICA<br>all<br>p 2024: Session I - Wolverine<br>New Scout (Since Millout)                                                                                                    |
| nt an email si<br>Sun         Mon                                                                                                    | howing payment<br>□ Tue □ Wed                                                                                                    | and data-en                                                                                                    | try status? Use t<br>Fri         Sat                                                                                                    | he che                                                                   | ckboxes be                                                                                                    | elow to                                                                                                    | pic                                                                                                    | Orating to Adverse Consul<br>Oversigne Summer Carpo<br>Sen One Vice State Consult<br>Sen One Vice State Creditol an<br>Unit, and this card constrains you<br>for one allo<br>for one allo<br>https://socialingevent.com/450                                                                                                    | 24: Session I - Wolverine<br>Scout (Sinos 1/1/24))<br>event registration for your<br>Parare Portal access keys<br>note.                                                                                                    | BOY SCOUTS OF ,<br>Patking to Advance Come<br>Oversign Souther Come<br>Sen Thomas Come<br>Datas Dates and Come<br>Unit, and this card Context<br>for one.                                                                                                    | AMERICA<br>P 2024: Seasion I - Wolvenine<br>New Scout (Since M1024))<br>d on event registration for your<br>your Parent Registration for your<br>your Parent Registrations Keys<br>alterodee                                                                                                    |
| nt an email sl<br>Sun          Mon                                                                                                    | howing payment a                                                                                                    | and data-en                                                                                                    | try status? Use t<br>Fri        Sat                                                                                                    | he che                                                                   | ckboxes be                                                                                                    | elow to                                                                                                    | pic                                                                                                    | Oversite to deverse Canada<br>Oversite Summer Canada<br>Son One When the Devise the Content of the<br>Dation Devises the credit of the<br>Content Devises the credit of the<br>Dation Devises the Content of the<br>Dation Devises the Content of the<br>Dation Devises the Content of the<br>Mitter Science State of the Content of the<br>Mitter Science State of the Content of the<br>Mitter Science State of the Content of the<br>Mitter Science State of the Content of the<br>Mitter Science State of the Content of the<br>Mitter Science State of the Content of the<br>Mitter Science State of the Content of the Content of the<br>Mitter Science State of the Content of the Content of the<br>Mitter Science State of the Content of the Content of the<br>Mitter Science State of the Content of the Content of the<br>Mitter Science State of the Content of the Content of the<br>Mitter Science State of the Content of the Content of the<br>Mitter Science State of the Content of the Content of the<br>Mitter Science State of the Content of the Content of the<br>Mitter Science State of the Content of the Content of the<br>Mitter Science State of the Content of the Content of the<br>Mitter Science State of the Content of the Content of the<br>Mitter Science State of the Content of the Content of the Content of the<br>Mitter Science State of the Content of the Content of the Content of the<br>Mitter Science State of the Content of the Content of the Content of the<br>Mitter Science State of the Content of the Content of                                                                                                    | D4: Session I - Wolverine<br>Scaul (Sinos 1/1/24))<br>event registration for your<br>Parent Portal access keys<br>notes.                                                                                                    | BOY SCOUTS OF A                                                                                                    | AMERICA<br>10 2024: Session I - Wolweine<br>New Sout (Since 1/104/i)<br>10 an ever registration spour<br>Jour Parent Portal access keys<br>allendee.                                                                                                    |
| nt an email sl<br>Sun 🗌 Mon                                                                                                    | howing payment a                                                                                                    | and data-en                                                                                                    | try status? Use t<br>Fri         Sat                                                                                                    | he che                                                                   | ckboxes be                                                                                                    | elow to                                                                                                    | pic                                                                                                    | Attendee Day 1 82<br>Attendee Summe Camp Camp<br>Son One (Wakerie Man<br>Daw Day Day Son Camp Camp<br>Son One (Wakerie Man<br>Son One (Wakerie Man<br>Son One (Wakerie                                                                                                    | 24: Seeson I - Workreitine<br>Sonat (Sinos 1-1/12/11)<br>errent registration for your<br>Partent Portal access keys<br>note:                                                                                                    | Construction of the second second sec   | AMERICA<br>TO 2024: Season I - Wolverine<br>New Souri (Snor M1048)<br>3 on even rejistation for your<br>altendeer. Protection<br>Mitosperiorent and the<br>Mitosperiorent and the<br>Mitospe                                                                                                    |
| nt an email sl<br>Sun         Mon                                                                                                    | howing payment :<br>Tue DWed                                                                                                    | and data-en                                                                                                    | try status? Use t<br>Fri     ⊡ Sat                                                                                                    | he che                                                                   | ckboxes be                                                                                                    | elow to                                                                                                    | pic                                                                                                    | Attendee 20, 1 82<br>Passiere 2, 3 82<br>Passiere 2, 3 82<br>Passiere 2, 3 82<br>Passiere 2, 3 82                                                                                                    | CALCY<br>24: Sreadson I - Workenine<br>Social (Shore 1/10xi))<br>errent melatasion for Thur<br>Parace Fordul access keys<br>note:<br>ISPIY14 4<br>ISPIY14 4<br>ISPIY14                                                                                                    | Attendes ID: Common                                                                                                    | ALERICA<br>0 2024: Seession 1 - Velovennina<br>0 2024: Seession 1 - Velovennina<br>0 an exect registration for your<br>0 an exect registration for your<br>1 Prevent Proteil access keyso<br>1 attendes:<br>1 attendes:<br>1 attendes                                                                       |
| nt an email sl<br>Sun                                                                                                    | howing payment a                                                                                                    | and data-en                                                                                                    | try status? Dee t<br>Fri      Sat                                                                                                    | he che                                                                   | ckboxes be                                                                                                    | elow to                                                                                                    | pic                                                                                                    | Attende 20, 1 22<br>Attende 20, 1 22<br>Attende 20, 1 22<br>Attende 20, 1 22<br>Attende 20, 1 22<br>Attende 20, 1 32<br>Attende 20, 1 32<br>Attende 20, 1 32<br>Attende 30, 1 32<br>Attende 30,                                                                                                    | Art.Col<br>24: Steading 1- Workwritine<br>Good (Silnon tri/DAI)<br>Diatem Tri/DAI)<br>Prawne front Anona Keys<br>Anona Charles<br>Prayne Charles<br>Prayne Charles                                                                                                    | Attendes 25. 2.2                                                                                                    | AMERICA<br>TO 2024: Season 1- Moname<br>New Socie (Sanca 1-10-0)<br>the news regularizations for<br>another Partial access for<br>another Partial access for<br>metalogene                                                                                                    |
| nt an email sl<br>Sun                                                                                                    | howing payment a                                                                                                    | and data-en                                                                                                    | try status? Use t<br>Fri         Sat                                                                                                    | he che                                                                   | eckboxes be                                                                                                    | elow to                                                                                                    | pic                                                                                                    | Antering & Anteres Case J<br>Orning & Case J<br>Control Con (Wolards to Antering of the<br>Control Control of the Control of the<br>Net of the Control of the Control<br>Network of the Control of the<br>Network of the Control of the<br>Network of the Control of the<br>Personal of the Control of the<br>Personal of the Control of the Control of the<br>Personal of the Control of the Control of the<br>Personal of the Control of the Control of the<br>Personal of the Control of the Control of the<br>Personal of the Control of the Control of the Control of the<br>Personal of the Control of the Control of the Control of the<br>Personal of the Control of the Control of the Control of the Control of the Control of the Control of the Control of the Control of the Control of the Control of the Control of the Control of the Control of the Control of the                                                                                                    | Art.Creation ( - Wolvertine<br>Social (Shinor 17(204))<br>Social (Shinor 17(204))<br>Present Provide Access Reys<br>Access Access Access Access<br>Provide Access Access Access<br>Provide Access Access<br>Provide Access Access<br>Provide Access Access Access<br>Provide Access Access Access Access<br>Provide Access Access Access Access Access<br>Provide Access Access A                                                                                                    | Attendes 29, 2007 10                                                                                                    | AMERICA<br>IN DAY: Exection (1-14/bit/metric)<br>IN DAY: Exection (1-14/bit/metric)<br>IN DAY: Exection (1-1                                                                                                    |
| nt an email sl<br>Sun      Mon                                                                                                    | howing payment a                                                                                                    | and data-en<br>□ Thu □                                                                                                    | try status? De t<br>Fri Sat                                                                                                    | he che                                                                   | eckboxes be                                                                                                    | elow to                                                                                                    | pic                                                                                                    | Andreak Andreak Could<br>Andreak Andreak Could<br>Andreak Andreak Could<br>Andreak Andreak Andreak<br>Andreak Andreak Andreak<br>Andreak Andreak<br>Andreak Andreak<br>Andreak Andreak<br>Andreak<br>Andr | HALLY<br>State (Space 11, Wolverthe<br>State (Space 11, 2001)<br>Pareel Postal access to space<br>note:<br>PPV14 V<br>V<br>V<br>V<br>V<br>V<br>V<br>V<br>V<br>V<br>V<br>V<br>V<br>V<br>V<br>V<br>V<br>V<br>V                                                                                                    | Attendes 29, 2007 2007 Attendes 20, 2007 Attendes 20, 2007 Attende   | ADJECT CONTRACTOR OF CONTRACTOR CONTRACTOR C                                                                                                    |
| nt an email sl<br>Sun                                                                                                    | howing payment a                                                                                                    | and data-en                                                                                                    | try status? Use t<br>Fri Sat                                                                                                    | he che                                                                   | ackboxes be                                                                                                    | ne User ID Par                                                                                                    |                                                                                                    | Attacker 10, 10 Percent and 10 Percent and 10 Perce                                                                                                    | 06 UK                                                                                                    | AT SOLUTS OF ALL     Consequences of the solution of the solution of the         | ALLER CALL CALL CALL CALL CALL CALL CALL CAL                                                                                                    |
| nt an email sl<br>Sun                                                                                                    | howing payment a<br>Tue Wed                                                                                                    | and data-en                                                                                                    | try status? De t<br>Fri Sat<br>Parent Portal Credentials Reg 4<br>Parent Portal Credentials Reg 4                                                                                                    | he che                                                                   | Name Participant Lar                                                                                                    | Part 10 Part 10 Part 14431 22                                                                                                    |                                                                                                    | Attende Data Construction of the second second seco                                                                                                    | Constant - 1 Workering     Sound Stores (12:01)     Sound Stores (12:01)     Nove: Provide accesses below     Sound     Sound Stores     Sound     Sound     Soun                                                                                                    | ALL SOLUTION OF                                                                                                    | ANTECH<br>BRUS Bessen I: Volkerweit<br>Mer Good (Brose 15:00)<br>Mer Good (Brose 15:00)<br>Mer Good (Brose 15:                                                                                                    |
| nt an email si<br>Sun                                                                                                    | howing payment a Tue Wed                                                                                                    | t First Name Contect Last Na<br>Devices                                                                                                    | try status? De t<br>Fri Sat                                                                                                    | Participant First I                                                      | Name Participant<br>Vitis                                                                                                    | elow to                                                                                                    | pic                                                                                                    | Artender 2011                                                                                                    | Source 11, 190, 190, 190, 190, 190, 190, 190,                                                                                                    | Attackee 22: 1 and 20                                                                                                    | Constraints     Constraints     Constrain                                                                                                    |
| nt an email si<br>Sun DMOn                                                                                                    | howing payment a Tue Wed                                                                                                    | Thu (                                                                                                    | Parent Portal Credentials Reg 4 Parent Portal Credentials Reg 4 Wooders work Wooders Work Wooders Work                                                                                                    | he che                                                                   | Rame Participant Care                                                                                                    | No.         User ID         Part           14431         222         212           14497         14497         11497           14497         11497         11497                                                                                                    | ssword URL<br>https://<br>https://<br>https://                                                                                                    | Contract and the second second                                                                                                    | 680.4<br>804 68 201 1700<br>804 68 201 1700<br>804 68 201 1700<br>804 68 201 1700<br>807 14 201<br>10<br>10<br>10<br>10<br>10<br>10<br>10<br>10<br>10                                                                                                    | AL SOLUTION     ALL SOLUTION     AL        | AUTORS                                                                                                    |
| t an email si<br>Sun Mon<br>Mon<br><u>Gestige Summer Camp</u> :<br><u>Oweatige Summer Camp</u> :                                                                                                    | besiton     terrent Date     control     Session     Verbraine     20     00-16     Date      Session     Verbraine     20     00-16     Date      Session     Verbraine     20     00-16     Date      Session     Verbraine     20     00-16     Date      Session     Verbraine     20     00-16     Date      Session     Verbraine     20     00-16     Date      Session     Verbraine     20     00-16     Date      Session     Verbraine     Session     Verbraine     Verbraine     Verbraine     Session     Verbraine     Verbraine     Verbraine     Session     Verbraine     Verbraine     V   | t First Name Contact Last N<br>Devices<br>Devices                                                                                                    | try status? De t<br>Fri Sat<br>Parent Portal Credentials Reg 4<br>me Registrant Type<br>Wedenter Kouth<br>Woderner Kouth                                                                                                    | Participant First I<br>Rex<br>Joe<br>Kyle                                | Auree Participant and Participant and Particip                                                                                                    | None         User ID         Part           14431         14437         2/2           14437         14497         1/4           14437         1/4         2/2           14437         0/0         0/0                                                                                                    | pic                                                                                                    | Contract Contract Contract<br>Contract Contract Contract<br>Contract Contract Contract<br>Contract Contract Contract<br>Contract Contract Contract<br>Alternative 201 1 22<br>Alternative 201 2 22<br>Alternative 201 2 22<br>Alternative 20                                                                                                    | 8                                                                                                    | A Construction of the second second sec        |                                                                                                    |
| Event Title Considered Summer Camp: Considered Summer Camp: Considered Summer                                                                                                    | Beesion     Event Date     Context       Beesion     20 00-10     2010     2010       Beesion     20 00-10     2010     2010       Beesion     20 00-10     2010     2010       Beesion     20 00-10     2010     2010                                                                                                    | t First Name Contact Last No<br>Devines<br>Devines<br>Devines                                                                                                    | Parent Portal Credentials Reg 4 Parent Portal Credentials Reg 4 Wolverse Youth Wolverse Youth Wolverse Youth Wolverse Youth Wolverse Youth                                                                                                    | he che                                                                   | Aurore Participant<br>Veritis<br>Peters<br>Kima<br>Ore                                                                                                    | None         User ID         Part           14431         225         215           14497         14497         1497           14497         14497         1497           14497         14497         1497           14497         14497         1497                                                                                                    | pic<br>seword URL<br>b https://<br>https://<br>https://<br>https://<br>https://                                                                                                    | Contract and the contract of the contract of t                                                                                                    | Soverson 1- Workerson<br>Sover (West)<br>Dever Firster<br>Dever Firster<br>D                                                                                                    | A Construction of the second second sec        |                                                                                                    |
| Event Title Event Title Constipue Summer Camp Owasigoe Summer Camp Owasigoe Summer Camp Owasigoe Summer Camp                                                                                                    | Bession         Event Date         Central           Session         20         00-16         Dates           Session         1-Wolverine         20         00-16         Dates           Session         1-Wolverine         20         00-16         Dates           Session         1-Wolverine         20         00-16         Dates           Session         1-Wolverine         20         06-16         Dates                                                                                                    | EFIEST Name Contact Last N<br>Devines<br>Devines<br>Devines<br>Devines<br>Devines<br>Devines<br>Devines                                                                                                    | try status? De t Fri Sat  Parent Portal Credentials Reg 4 ann Registrant Type Weberne Youth Woberne Youth Woberne Youth Woberne Youth Woberne Nouth Woberne New Social (Since 11/26)                                                                                                    | he che                                                                   | Rame Participant and<br>Determine<br>Vein<br>Peders<br>Kinna<br>Ore<br>Teo                                                                                                    | No         User ID         Pate           14431         22         23           14437         23         14437           14437         24         17           14437         25         17           14437         25         17                                                                                                    | pic                                                                                                    | Contract Contract Contract<br>Contract Contract Contract<br>Contract Contract Contract<br>Contract Contract Contract<br>Contract Contract Contract<br>Contract Contract Contract<br>Contract Contract Contract<br>Contract Contract Contract<br>Contract Contract Contract<br>Contract Contract Contract<br>Contract Contract Contract Contract<br>Contract Contract Contract Contract<br>Contract Contract Contract Contract<br>Contract Contract Contract Contract<br>Contract Contract Contract Contract<br>Contract Contract Contract Contract<br>Contract Contract Contract Contract<br>Contract Contract Contract Contract<br>Contract Contract Contract Contract Contract<br>Contract Contract Contract Contract Contract<br>Contract Contract Contract Contract Contract<br>Contract Contract                                                                                                    | Constant - Workwork<br>Sond (Rose 1/026)<br>Mark Typer (Sond From<br>Mark Typer (Sond From<br>Mark Typer(Sond From<br>Mark Typer(Sond From<br>Mark Typer (Sond From                                                                                                    | Attactes 2: 1                                                                                                    |                                                                                                    |
| Event Title Considered Summer Camp Overslege Summer Camp Overslege Summer Camp Overslege Summer Camp Overslege Summer Camp                                                                                                    | Beeston         Event Date         Context           Bession         Vevent Date         Ode-16         Date           Bession 1- Wolverine         20         06-16         Date           Bession 1- Wolverine         20         06-16         Date           Bession 1- Wolverine         20         06-16         Date           Bession 1- Wolverine         20         06-16         Date           Bession 1- Wolverine         20         06-16         Date           Bession 1- Wolverine         20         06-16         Date                                                                                                    | t First Name Context Last No<br>Devines<br>Devines<br>Devines<br>Devines<br>Devines<br>Devines                                                                                                    | try status? De t Fri Sat  Parent Portal Credentials Reg 4 Wolware Vouln Wolware Vouln Wolware Vouln Wolware Vouln Wolware Youn Wolware Ree Social (Since 11/26) Wolware Ree Social (Since 11/26) Wolware Ree Social (Since 11/26) Wolware Ree Social (Since 11/26)                                                                                                    | Perticipant First I<br>Perticipant First I<br>Rex<br>Jonah<br>Son<br>Son | Anter Participant Car<br>Devisor<br>Vers<br>Koma<br>Don<br>Two<br>Medic 4- Dog                                                                                                    | None         User ID         Para           14431         22         23           14437         24         24           14437         33         34           14437         34         34           14437         34         34           14437         34         34                                                                                                    | pic<br>second URL<br>b https://<br>v https://<br>v https://<br>v https://<br>v https://                                                                                                    | Contract Control Control Contr                                                                                                    | Soriestan 1. Workwords<br>Sond Gives 172(3)<br>Nueve Private Montessan<br>Nueve Private Montessan<br>Soriest<br>Soriest                                                                                                    | ALL SOLUTION .<br>DESCRIPTION OF ALL SOLUTION OF ALL SOLUTION OF |                                                                                                    |
| ta an email si<br>Sun Mon<br>Mon<br>Ovatige Sumer Camp<br>Ovatige Sumer Camp<br>Ovasige Sumer Camp<br>Ovasige Sumer Camp<br>Ovasige Sumer Camp                                                                                                    | Resetor         Event Date         Center           Besidon 1-Wolverine         20         06-16         Datern           Session 1-Wolverine         20         06-16         Datern           Session 1-Wolverine         20         06-16         Datern           Session 1-Wolverine         20         06-16         Datern           Session 1-Wolverine         20         06-16         Datern           Session 1-Wolverine         20         06-16         Datern           Session 1-Wolverine         20         06-16         Datern           Session 1-Wolverine         20         06-16         Datern                                                                                                    | EFIRET Name Contact Last N<br>Durines<br>Durines<br>Durines<br>Durines<br>Durines<br>Durines<br>Durines<br>Durines<br>Durines<br>Durines                                                                                                    | try status? Or the fri Sat  Parent Portal Credentials Reg 4 and Registrant Type Wolverine Youtin Wolverine Youtin Wolverine Youtin Wolverine New Scott (Since 11/264) Wolverine New Scott (Since 11/264) Wolverine New Scott (Sin | Participant First N<br>Rex<br>Kyle<br>Son<br>Teddy                       | Asam Participant and<br>Defense<br>Vein<br>Peters<br>Klima<br>Ora<br>Madic 4- Dog<br>Medic 6- Dog                                                                                                    | Non         User ID         Part           14431         222         224           14437         224         14497           14497         14497         14497           14497         5         9           14497         5         9           14497         5         9           14497         5         9           14497         5         9                                                                                                    | pic<br>served URL<br>b https://<br>w https://<br>w https | Contract Contract Contract<br>Contract Contract Contract<br>Contract Contract Contract Contract<br>Contract Contract Contract Contract<br>Contract Contract Contract Contract<br>Contract Contract Contract Contract Contract<br>Contract Contract Contract Contract Contract<br>Contract Contract Co                                                                                                    | 42 22805<br>12 22805<br>13 428<br>12 22805<br>13 428<br>13 428<br>13 428<br>14 428<br>15 428<br>15 428<br>15 428<br>16 428<br>17 428<br>18 428<br>18 428 | Attender 2011 11     Construction     Attender 2011     Construction     Attender 2011     Construction     Construction        |                                                                                                    |
| Event Title Overslöpe Summer Camp Overslöpe Summer Camp Overslöpe Summer Camp Overslöpe Summer Camp Overslöpe Summer Camp                                                                                                    | Bession         Event Date         Contact           Bession 1 - Wolverine         20         06-16         Datos           Session 1 - Wolverine         20         06-16         Datos           Session 1 - Wolverine         20         06-16         Datos           Session 1 - Wolverine         20         06-16         Datos           Session 1 - Wolverine         20         06-16         Datos           Session 1 - Wolverine         20         06-16         Datos           Session 1 - Wolverine         20         06-16         Datos           Session 1 - Wolverine         20         06-16         Datos                                                                                                    | Thu  Thu  Thu  Thu  Contact Last No  Contact Last No  Co | try status? Or the status? The status? The status? The status? The status? The status? The status status stat     | he che                                                                   | Anticipanti dan<br>Defensional<br>Versional<br>Versiona | Number         Number         Part           14431         22         2           14431         24         2           14437         2         2           14437         3         3           14437         3         3           14437         3         3           14437         3         3           14437         3         3           14437         3         3           14437         3         3           14437         3         3                                                                                                    | Basword URL<br>Basword URL<br>Basword URL<br>Basword URL<br>Basword HIDES<br>A HIDES<br>A HIDES                                                                                                    | Artender 2011<br>Artender Verlagen der Schler<br>Berten Derken her erstenste<br>ander Derken her erstenste<br>Artender 2011<br>Artender 2011<br>Artender                                                                                                    |                                                                                                    | ALL SOLUTION OF ALL SOLUTION OF ALL SOLUT        |                                                                                                    |
| Event Title<br>Consispe Summer Camp:<br>Oversige Summer Camp:<br>Oversige | Reside         Event Date         Control           Beside         20         06-16         Date           Session 1-Wolverine         20         06-16         Date           Session 1-Wolverine         20         06-16         Date           Session 1-Wolverine         20         06-16         Date           Session 1-Wolverine         20         06-16         Date           Session 1-Wolverine         20         06-16         Date           Session 1-Wolverine         20         06-16         Date           Session 1-Wolverine         20         06-16         Date           Session 1-Wolverine         20         06-16         Date           Session 1-Wolverine         20         06-16         Date           Session 1-Wolverine         20         06-16         Date                                                                                                    | EFIRET Name<br>Contact Last N<br>Duvines<br>Duvines<br>Duvines<br>Duvines<br>Duvines<br>Duvines<br>Duvines<br>Duvines<br>Duvines<br>Duvines<br>Duvines<br>Duvines                                                                                                    | try status? Or the first Sate  Parent Portal Credentials Reg 4 are Registrant Type Wolverne YouTh Wolverne YouTh Wolverne You | he ches                                                                  | Name Participant Can<br>Defines<br>Viel<br>Pietres<br>Kilms<br>Ore<br>Well 4- Dog<br>Owspipe<br>Oreignes                                                                                                    | New Local D         Part           14431         22           14437         24           14437         24           14437         14           14437         19           14437         19           14437         19           14437         19           14437         19           14437         19           14437         19           14437         19           14437         19           14437         19           14437         19           14437         19           14437         19           14437         19                                                                                                    | pic<br>sessord URL<br>S https://<br>https://<br>www.https://<br>https://<br>www.https://<br>https://<br>http://<br>http://<br>ht                                                                                                    | Charge & Annual Charge & Charge & Charg                                                                                                    | 42 22805<br>12 22805<br>12 22 22805<br>12 22 22 22805<br>12 22 22805<br>12 22 22 22<br>12 22 22 22<br>12 22 22 22<br>12 22 22 22<br>12 22 22 22<br>12 22 22 22<br>12 22 22 22<br>12 22 22 22<br>12 22 22 22<br>12 22 22 22<br>12 22 22 22<br>12 22 22 22<br>12 22 22 22<br>12 22 22<br>12 22                                                                                                    | Artene 29:11      Artene 29:11      Artene         | Landerson<br>Landerson<br>Page 2000<br>Page 2000 |
| Event Tale Oversign Summer Camp Oversign Summer Camp                                                                                                    | Bession         Event Date         Contast           Bession         20         06-16         Date           Bession 1-Webwire         20         06-16         Date           Bession 1-Webwire         20         06-16         Date           Bession 1-Webwire         20         06-16         Date           Bession 1-Webwire         20         06-16         Date           Bession 1-Webwire         20         06-16         Date           Bession 1-Webwire         20         06-16         Date           Bession 1-Webwire         20         06-16         Date           Bession 1-Webwire         20         06-16         Date           Bession 1-Webwire         20         06-16         Date           Bession 1-Webwire         20         06-16         Date           Bession 1-Webwire         20         06-16         Date                                                                                                    | Frat Name Contect Last Name     Devices     Devices     Devices     Devices     Devices     Devices     Devices     Devices     Devices                                                                                                    | try status? Or the first status? Fri Sat  Parent Portal Credentials Reg 4 mere Registerent Type  Wolwares Youfn Wolwerne Youfn Wolwerne Youfn Wolwerne New Soot (Since 1/124) Wolwerne New Soot (Since 1/124) Wolwerne New Soot (Since 1/124) Wolwerne Aut: Wolwerne Aut: Wolwerne Aut: Wolwerne Aut: Wolwerne Mait Wolwerne Mait W | he ches                                                                  | Anne Participant der<br>Dekriss<br>Ver<br>Ver<br>Pesers<br>Kiema<br>Ora<br>Ora<br>Ora<br>Ora<br>Ora<br>Ora<br>Ora<br>Ora<br>Ora<br>Or                                                                                                    | Non         User 10         Par           14431         22         24           14431         22         24           14431         23         34           14477         34         34           14477         34         34           14477         34         34           14477         34         34           14477         34         34           14477         34         34           14477         34         34           14477         34         34           14477         34         34           14477         34         34           14477         34         34           14477         34         34           14477         34         34           14477         34         34           14477         34         34           14477         34         34           14477         34         34           14477         34         34           14477         34         34           14477         34         34           3444         34         34 | pic<br>server unt                                                                                                    | Contract Contract Con                                                                                                    | Kerneral - Workeren<br>Sond (Several - Workeren<br>Sond (Several - Workeren<br>Dear Prelations for your<br>Dear Prelations for your<br>Veral - Veral<br>Veral - Veral - Veral<br>Veral - Veral - Veral<br>Veral - Veral - Veral - Veral<br>Veral - Veral -                                                                                                    | Article 22: 1 and 2     Article 23: 2 and 2     Article 23: 2 and 2                                                                                                    |                                                                                                    |

"**Parent Portal Credentials**" will provide print friendly cards to cut out and give to the participant and their parent. It has their attendee ID, password link and a QR code they can scan. With this information they can enter the portal. Parents with multiple cards are able to link their participants together once they log in.

"Parent Portal Credentials (EXCEL)" is the best way to save a digital copy for the troop. If a participant needs their information it can be easily accessed here.

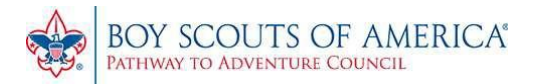

| Use Parent Portal. Use the following reports to distribute parent login credentials.               |
|----------------------------------------------------------------------------------------------------|
| Parent Portal Credentials                                                                          |
| Parent Portal Credentials (EXCEL)                                                                  |
| □ Prevent parents from making payments or seeing event fees.                                       |
| Want an email showing payment and data-entry status? Use the checkboxes below to pick your day(s). |

"Prevent parents from making payments or seeing event fees" blocks parents from making payments. This option is good for units where parents pay the unit and then the unit pays the council. For example, the unit may have additional fees added to the council price for summer camp to account for additional expenses of the trip.

**"Want an email showing payment and data-entry status?**" Check one or more days to receive a unit summary email showing payment and data entry status for each participant. For example, if the troop meets each Wednesday you can select to have a summary sent to you Tuesday for easy access.

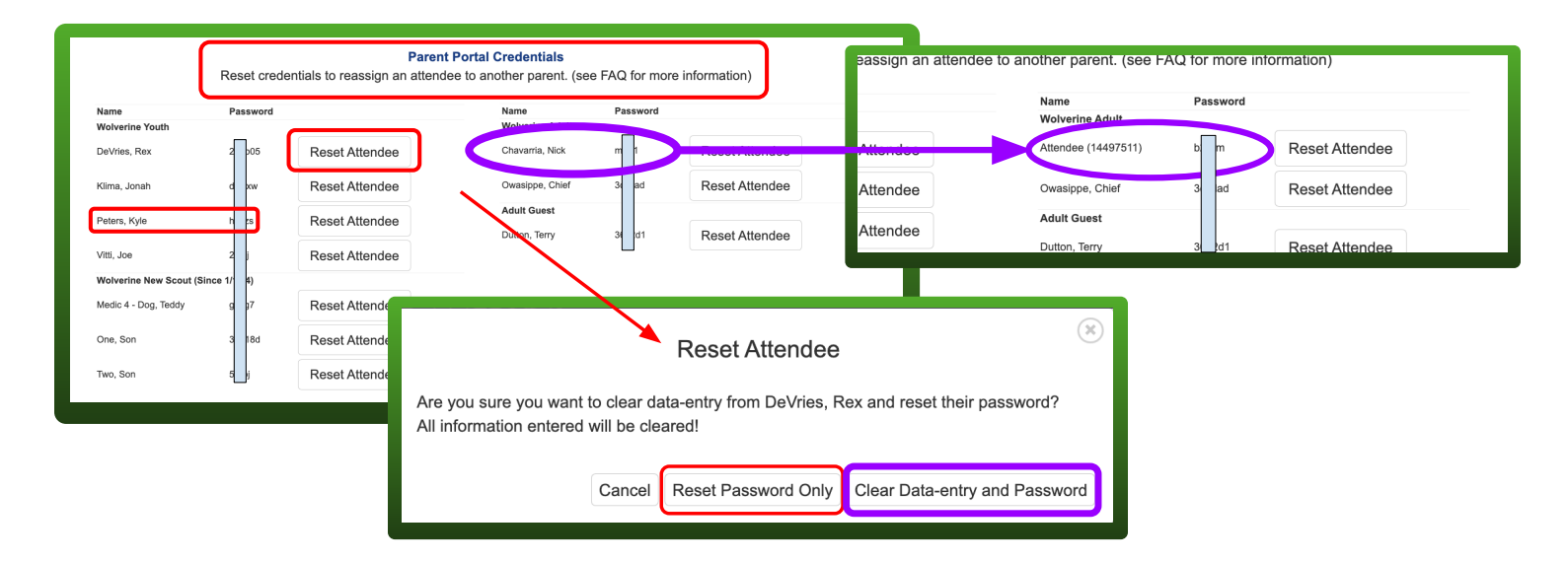

"Parent Portal Credentials" Here you can see all of the participants and their passwords. You can reset the attendee's password if needed, or remove all of the attendees information including their name and data entered. Badge selection may not automatically delete because if this Scout has already reserved spots in a merit badge that is now filled to capacity, you may want to transfer that spot to another Scout in your unit.

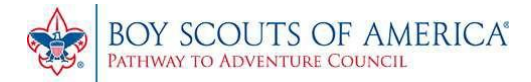

## **ACCESSING PARENT PORTAL**

<u>PAY</u>

LINK MY OTHER ATTENDEES

**UPDATE INFORMATION** 

**BADGE SELECTION**